### **Connecting a Vanguard Unit via Bluetooth**

Some Vanguard test equipment offer the ability to connect to a PC or Android tablet wirelessly via Bluetooth. Please use the instructions below to pair the Vanguard unit to a PC or Android tablet via Bluetooth. A Vanguard TRM is used in the examples below.

# Connecting a Vanguard Unit to a PC via Bluetooth

### For Windows XP:

a. Make sure the unit is turned on. Then double click on the Bluetooth system tray icon (on the bottom right corner of your computer screen):

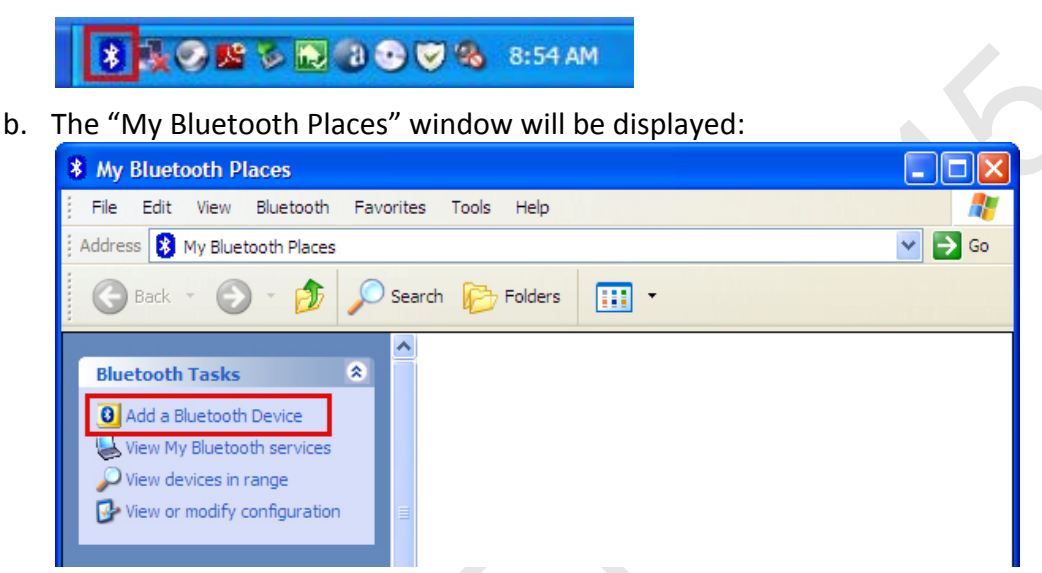

Click on "Add a Bluetooth Device" on the left window pane.

c. The Bluetooth Setup Wizard window will be displayed. Click on the "Next" button. The PC will scan for nearby devices and list all available Bluetooth devices:

| Select a device<br>Remote devices must be in Disc<br>For assistance in making a remot<br>device's documentation | overable mode for this computer to find them.<br>te device discoverable, refer to the remote              |
|----------------------------------------------------------------------------------------------------|----------------------------------------------------------------------------------------------------|
| TRM-403 68001                                                                                                   | Show all devices                                                                                          |
| If the device you are looking for is no<br>operational. On some devices, you m<br>discoverable.                 | t in the list, verify that the device has power and is<br>ust press the Connect button to make the device |
|                                                                                                    |                                                                                                    |

The will will be listed as "UNIT S/N" where UNIT is the name of the unit (TRM-403 in this case) and S/N is the device's serial number. Click on the icon for the unit and then click on the "Next" button.

d. The following window will be displayed asking for a secret key to connect to the unit:

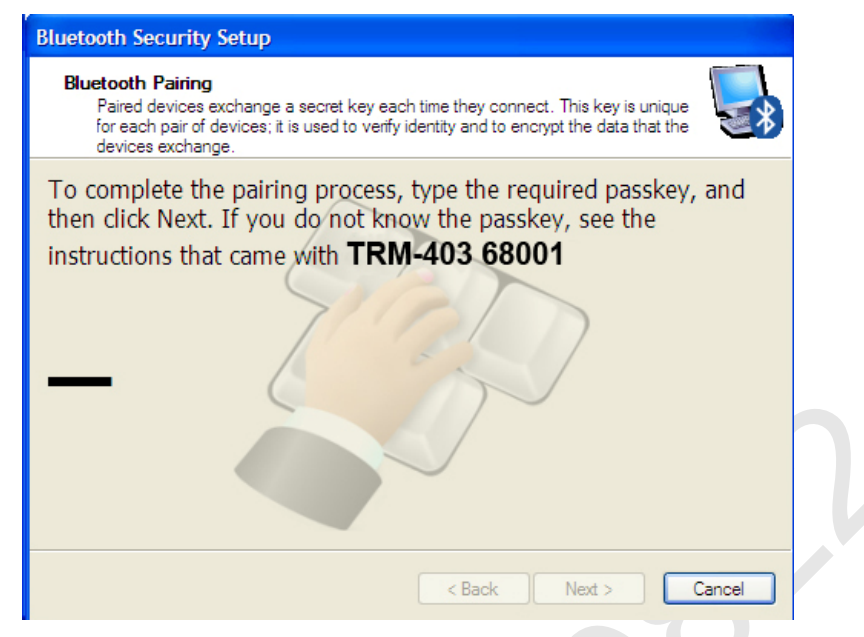

Type the word "default" (without the quotes and in all lower-case) and then click on the "Next" button.

e. The following window will be displayed with the option to connect to the unit as a serial port:

| Bluetooth Service Selection                                                                                                    |
|----------------------------------------------------------------------------------------------------|
| Select the services you are interested in.<br>The following services are available through the selected Bluetooth Device.                                                       |
| Select the service that you want to access on the selected device. (Connect to this service).                                                                                   |
| 🗹 📎 AT Serial 🔷                                                                                                    |
| Establish a virtual serial port connection with a remote<br>Bluetooth device. The connection can then be used by any<br>application that supports the COM port number assigned. |
|                                                                                                    |
|                                                                                                    |
|                                                                                                    |
| Refresh                                                                                                    |
| Next > Cancel                                                                                                    |

Make sure to check the box next to "AT Serial" and then click on the "Next" button.

f. The following confirmation screen will be displayed:

| Bluetooth Setup Wizard Completion Page |                                                                                              |  |  |
|----------------------------------------|----------------------------------------------------------------------------------------------|--|--|
|                                        | Completing Bluetooth Setup<br>Wizard                                                         |  |  |
| <u></u>                                | TRM-403 68001 AT Serial                                                                      |  |  |
|                                        | Connect to the remote device using this connection shortcut.                                 |  |  |
| 1                                      |                                                                                              |  |  |
|                                        | Create a shortcut and then restart this wizard so that I can<br>create additional shortcuts. |  |  |
|                                        | To complete this connection, click Finish.                                                   |  |  |
|                                        |                                                                                              |  |  |
|                                        | Finish Cancel                                                                                |  |  |

Click on the "Finish" button.

g. The unit name (TRM-403 in this case) will now be displayed in the "My Bluetooth Places" window:

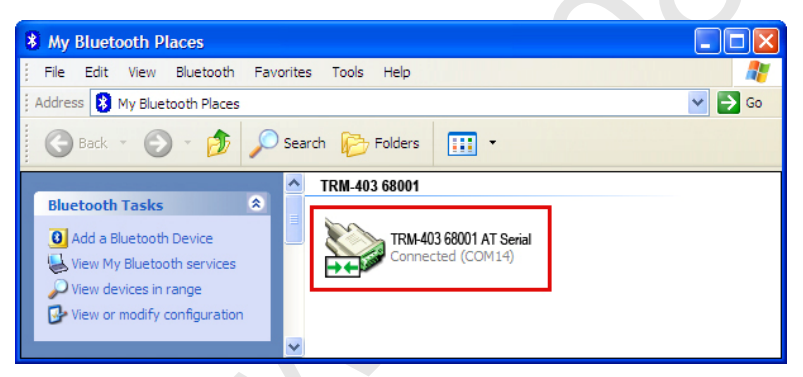

Note the port number listed under the device name. In the above case, the port number is COM14. Use this port number in the product's software to connect to the unit.

#### For Windows 7:

a. Make sure the unit is turned on. Then double click on the Bluetooth system tray icon (on the bottom right corner of your computer screen):

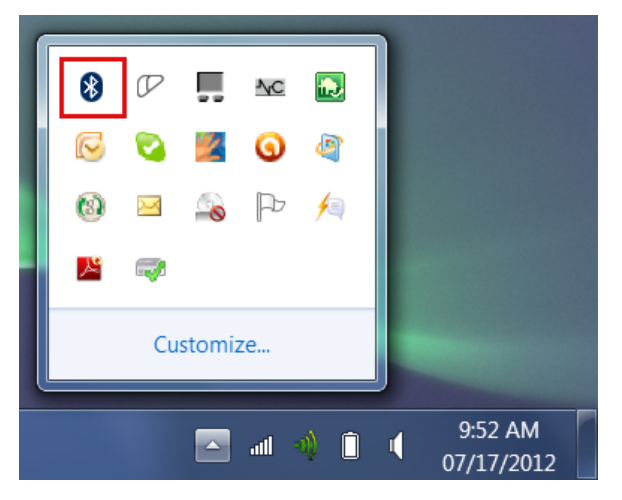

b. The "Bluetooth Devices" window will be displayed:

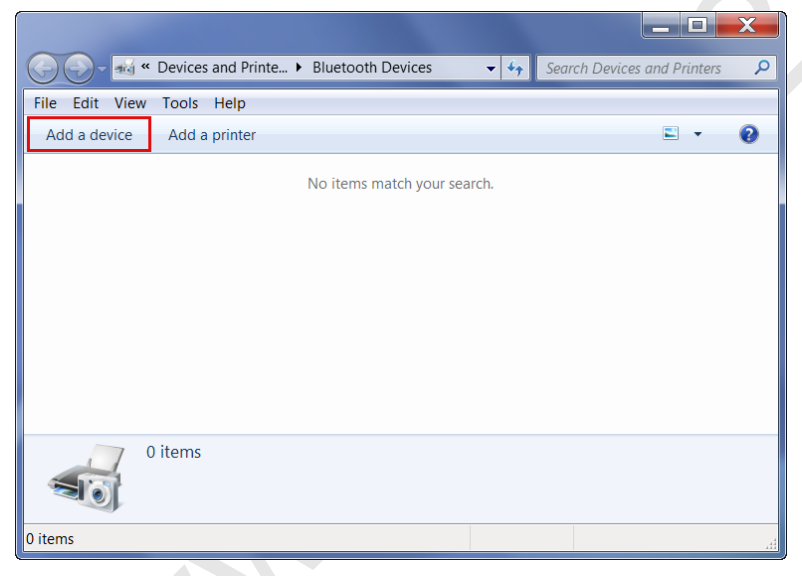

Click on "Add a device".

c. All nearby Bluetooth devices will be listed:

| G I Add a device                                          | Antester                               | Add a protect      |      | ×      |  |
|-----------------------------------------------------------|----------------------------------------|--------------------|------|--------|--|
| Select a device to add t<br>Windows will continue to look | o this computer<br>for new devices and | display them here. |      |        |  |
| TRM-403 68001<br>Bluetooth<br>Other                       |                                        |                    |      |        |  |
|                                                           | _                                      |                    |      |        |  |
|                                                           |                                        |                    |      |        |  |
| What if Windows doesn't find                              | my device?                             |                    |      |        |  |
|                                                           |                                        |                    | Next | Cancel |  |

The unit will be listed as "UNIT S/N" where UNIT is the name of the device (TRM-403 in this example) and S/N is the device's serial number. Click on the icon for the unit and then click on the "Next" button.

d. The device pairing screen will be displayed:

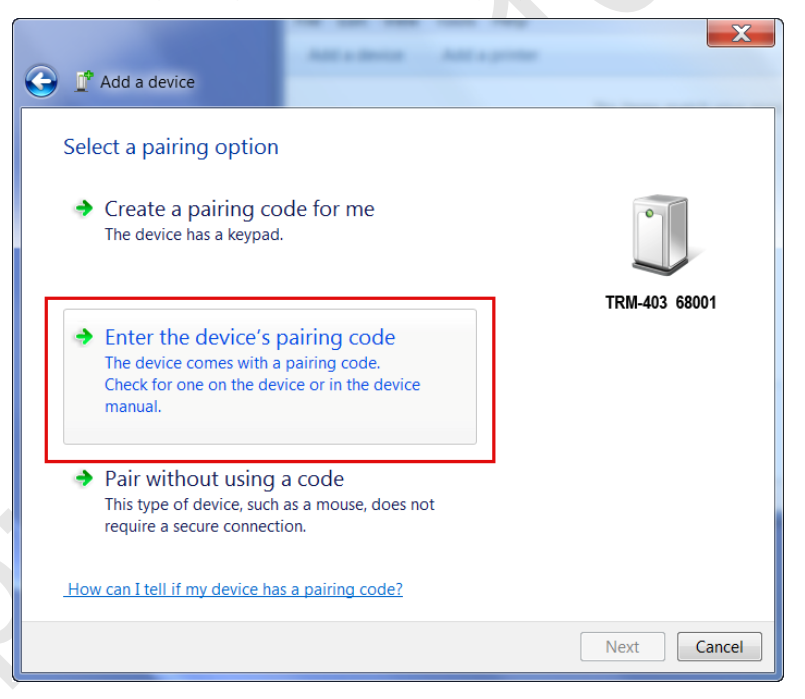

Click on "Enter the device's pairing code" option.

e. The following window will be displayed:

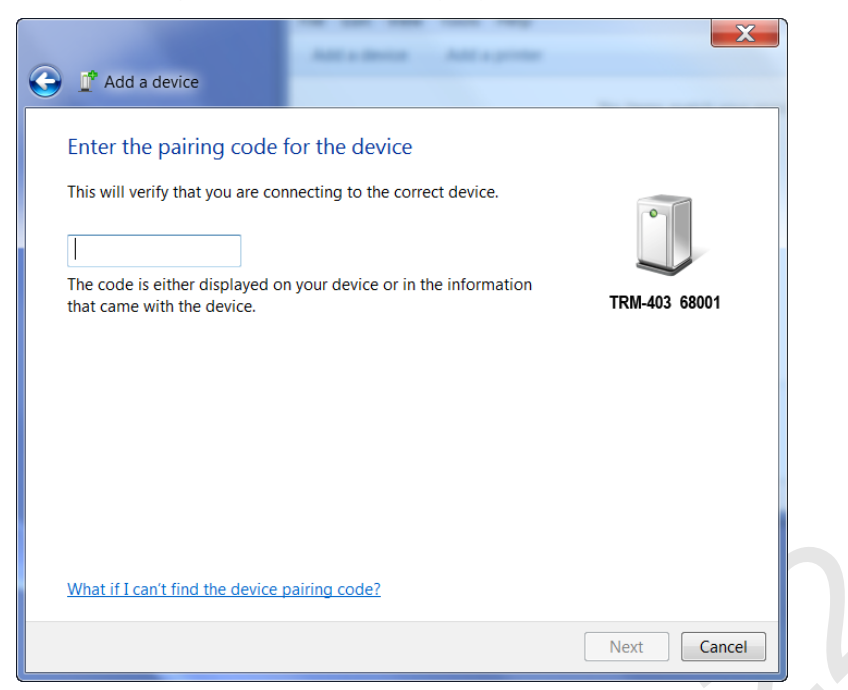

Type the word "default" (without the quotes and in all lower-case) in the text box and click on the "Next" button.

f. The following screen will be displayed:

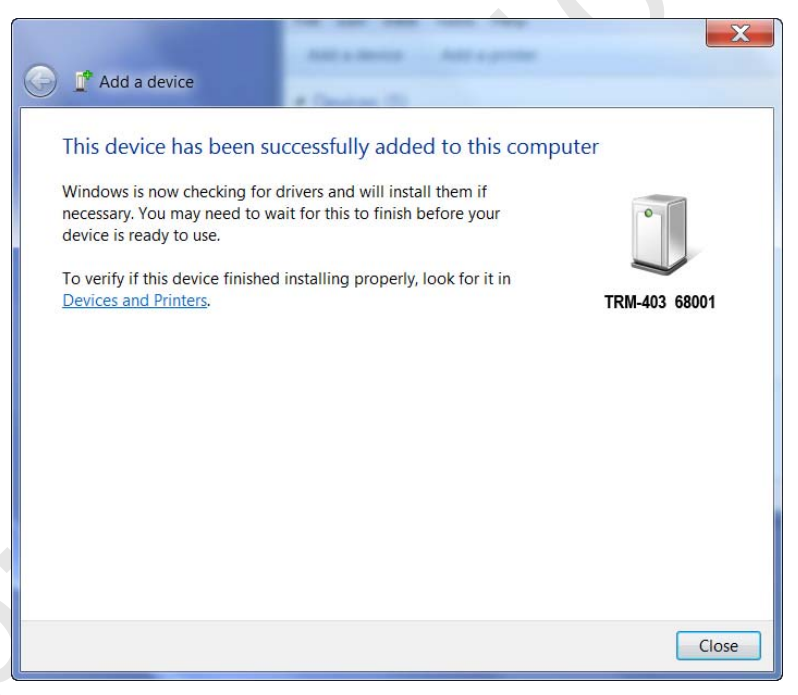

Click on the "Close" button.

g. The unit (TRM-403 in this case) will now be listed under "Bluetooth Devices":

| Correction of the second printe  Bluetooth Devices | Search Devices and Printers | ρ |
|----------------------------------------------------|-----------------------------|---|
| File Edit View Tools Help                          |                             |   |
| Add a device Add a printer                         | E •                         | • |
| Devices (1)                                        |                             |   |
|                                                    |                             |   |
| TRM-403 68001                                      |                             |   |
| 1 item                                             |                             |   |
| 1 item                                             | =                           |   |

Right click on the device's icon and select "Properties" from the pop-up menu.

h. The properties window will be displayed. Click on the "Hardware" tab:

| TRM-403 Properties                                  | X                 |  |  |
|-----------------------------------------------------|-------------------|--|--|
| General Hardware Services Bluetooth                 |                   |  |  |
| TRM-403 68001                                       |                   |  |  |
| Device Functions:                                   |                   |  |  |
| Name                                                | Туре              |  |  |
| Standard Serial over Bluetooth link (COM23)         | Ports (COM & LPT) |  |  |
|                                                     |                   |  |  |
|                                                     |                   |  |  |
|                                                     |                   |  |  |
|                                                     |                   |  |  |
|                                                     |                   |  |  |
|                                                     |                   |  |  |
| Device Function Summary                             |                   |  |  |
| Manufacturer: Microsoft                             |                   |  |  |
| Location: on Bluetooth Device (RFCOMM Protocol TDI) |                   |  |  |
| Device status: This device is working properly.     |                   |  |  |
|                                                     |                   |  |  |
|                                                     | Properties        |  |  |
|                                                     | riopenies         |  |  |
|                                                     |                   |  |  |
| ОК                                                  | Cancel Apply      |  |  |

Note the port number listed after the device name (COM23 in the above example). Use this port number in the product's software to connect to the unit.

# Connecting a Vanguard Unit to an Android Tablet via Bluetooth

Vanguard Instruments provides Android-based software for some units that offer a Bluetooth wireless interface such as the TRM-203/403 and EZCT-2000C. Follow the steps below to pair your Android-based tablet with a supported Vanguard unit. A Samsung Android tablet is used for this example.

a. Make sure the Vanguard unit is turned on. Turn on your Android tablet and tap on the settings icon. Then tap on "Bluetooth". If Bluetooth is not enabled, drag the slider to the right to enable it. The available Bluetooth devices will be listed as shown below:

| Settings             | a Scan 🚍                                   |
|----------------------|--------------------------------------------|
| Wireless and network | Bluetooth                                  |
| 🥱 Wi-Fi              | My device                                  |
| Bluetooth            | GT-N8013<br>Only visible to paired devices |
| M Data usage         | Available devices                          |
|                      | TRM 41042                                  |
| •••• More settings   | R TDM 000 000007                           |
| Device               | TRM-203 300037                             |
| Blocking mode        |                                            |
| Sound                |                                            |
| Display              |                                            |
| Torage               |                                            |
| Power saving mode    |                                            |
|                      |                                            |
|                      | ∽ ⊾ ⊠ ♀ ◙ 00:42 ∞ * ∎                      |

b. Tap on the name of the device you would like to connect to. In this case, tap on TRM 4102. The following screen will be displayed:

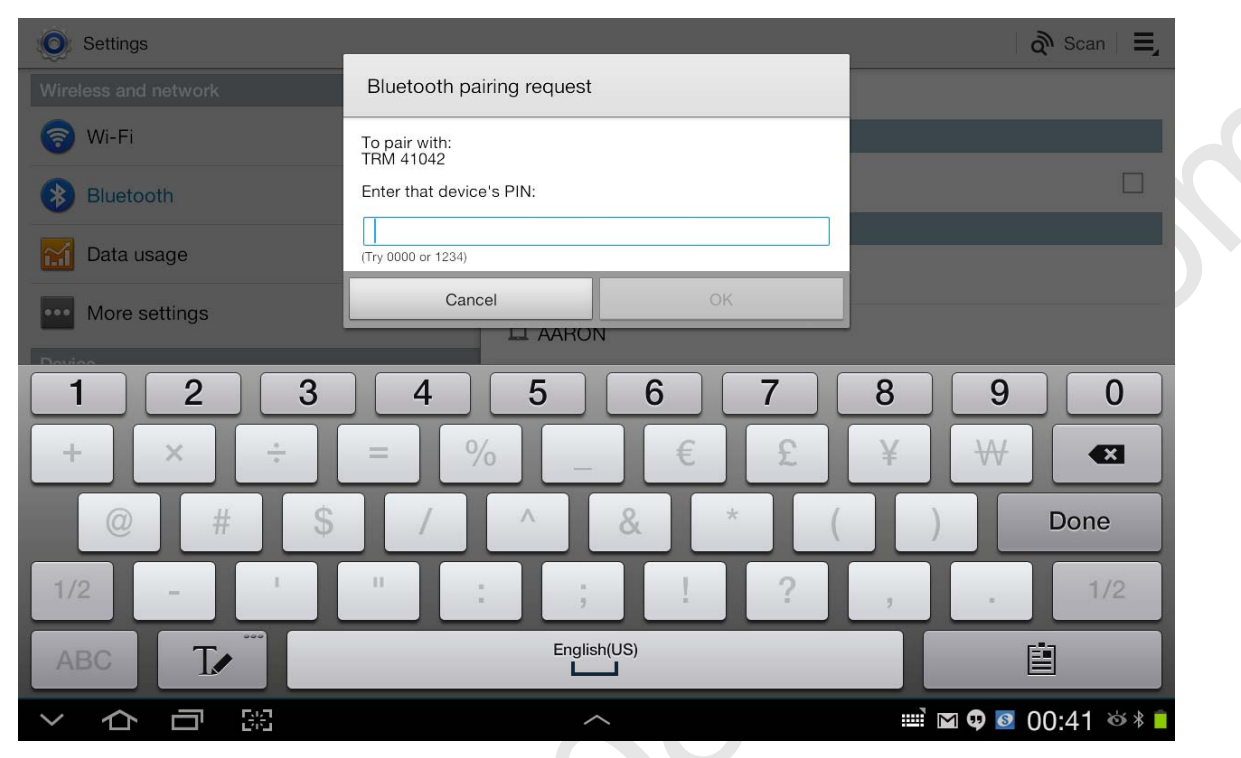

c. The pairing code for Vanguard units is 'default' (without the quotes). By default, only the numeric keys on the on-screen keyboard will be active. To enable alpha-numeric input, slide the dialog box up to reveal the additional options:

| Settings             |                            |           |     | á        | Scan 🛛 🗮   |
|----------------------|----------------------------|-----------|-----|----------|------------|
| Wireless and network | Bluetooth pairing request  | t         |     |          |            |
| 🛜 Wi-Fi              | To pair with:<br>TRM 41042 |           |     |          |            |
| Bluetooth            | Enter that device's PIN:   | slide up! |     |          |            |
| Data usage           | (Try 0000 or 1234)         |           |     |          |            |
| •••• More settings   |                            | OK<br>DN  |     |          |            |
| Douteo               |                            |           |     |          |            |
| 1 2 3                |                            | 6 7       | 8   | 9        | 0          |
| + × ÷                | = %                        | . € £     | ¥   | ₩        |            |
| @ # \$               | / ^                        | & *       | ( ) |          | Done       |
| 1/2 -                | ";                         | ! ?       | 3   |          | 1/2        |
| ABC T                | Engli                      | ish(US)   |     | Ē        |            |
| ~ 合 司 第              |                            | ^         |     | a 👽 🙋 O( | D:41 💩 🕴 🚺 |

d. You will now see the checkbox labeled "PIN containing letters or symbols":

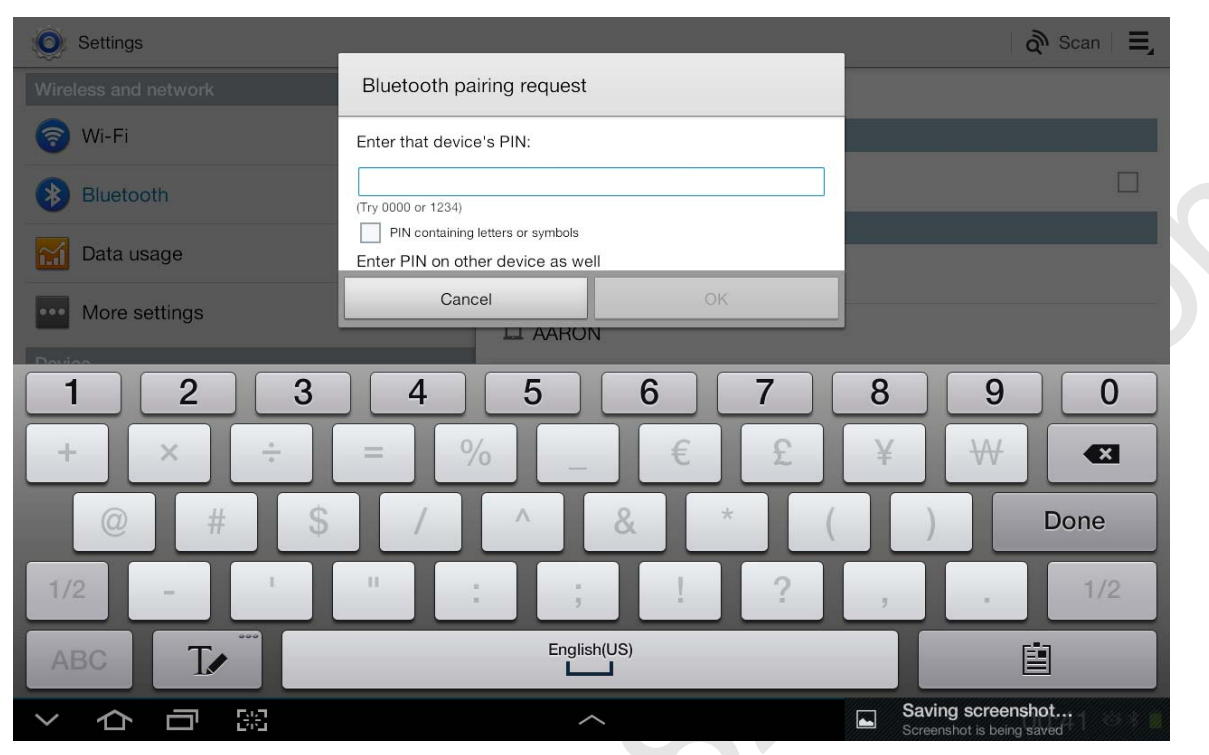

Check the check-box and you will now be able to enter the pairing code 'default'. Tap on the "OK" button.

e. The Vanguard unit should now be listed under the paired devices list:

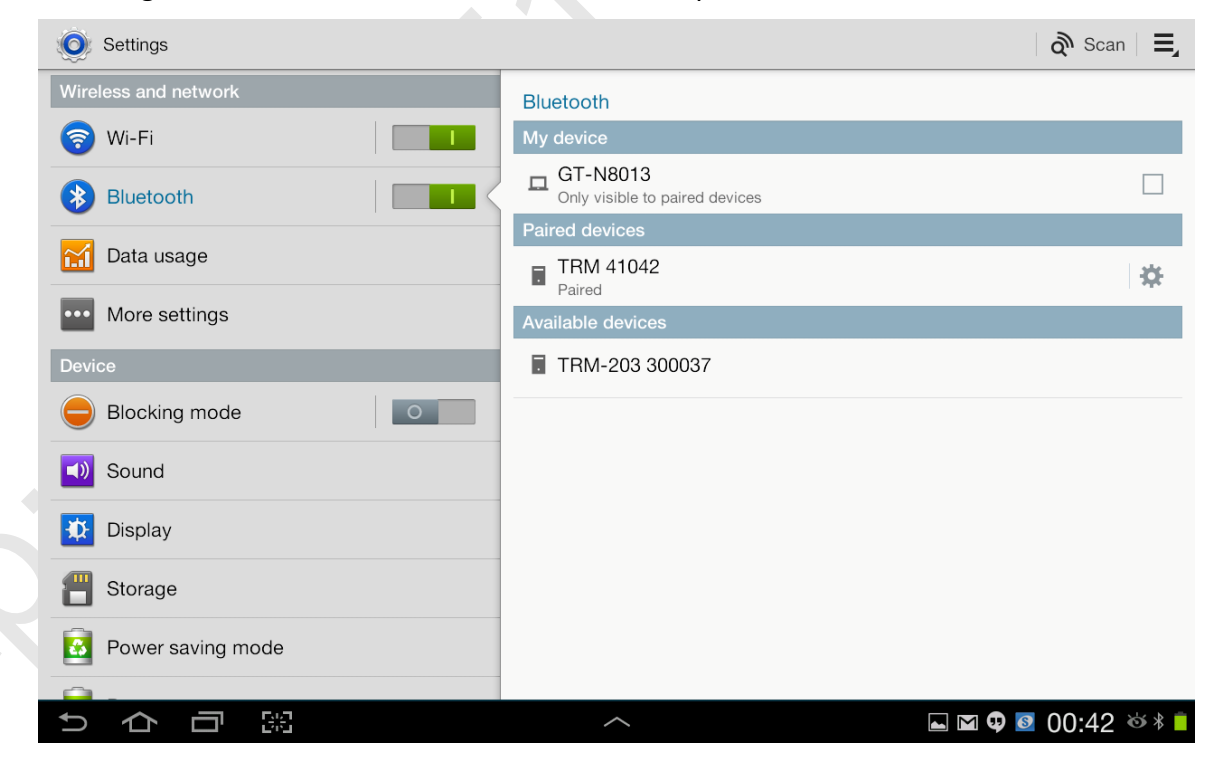

f. You can now launch the Vanguard Android app and the connected devices will be listed (LTCA software shown below):

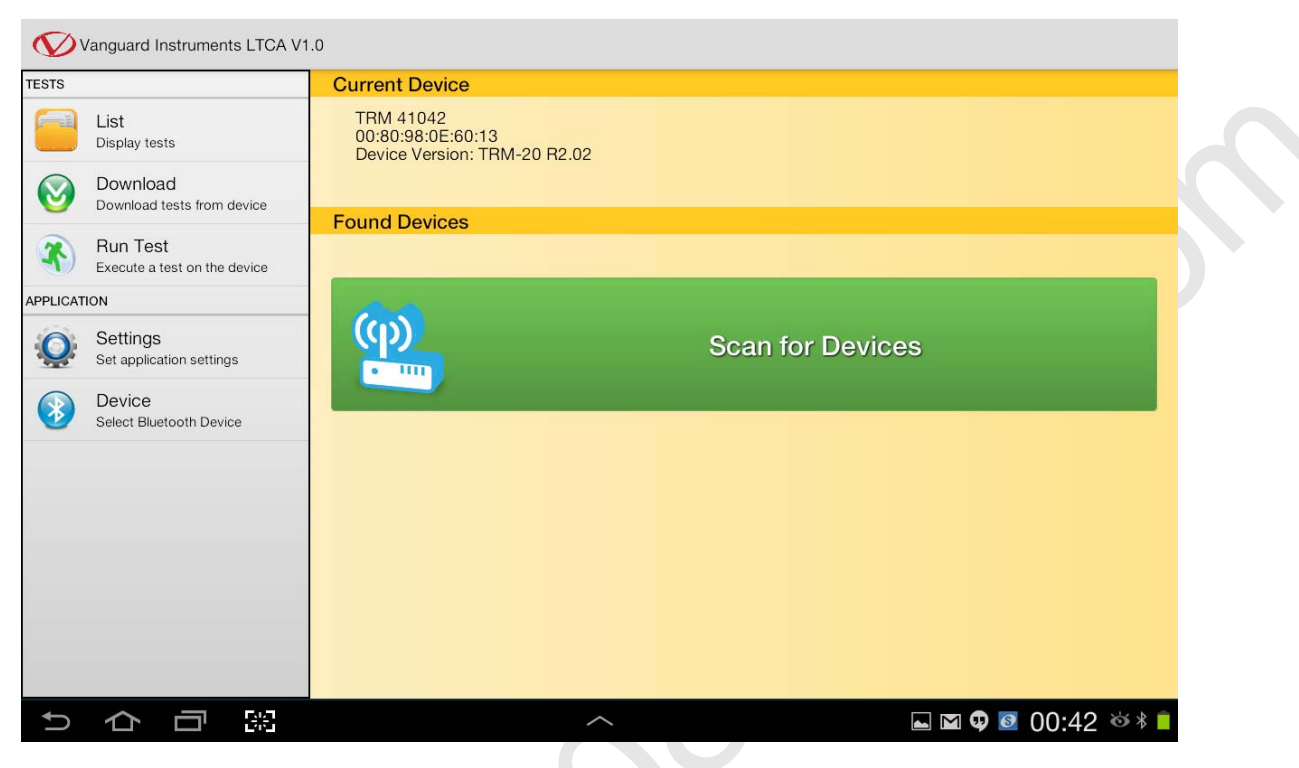